# 2009 Land Rover Discovery 3 ABS Steering Angle Sensor Calibration Learning

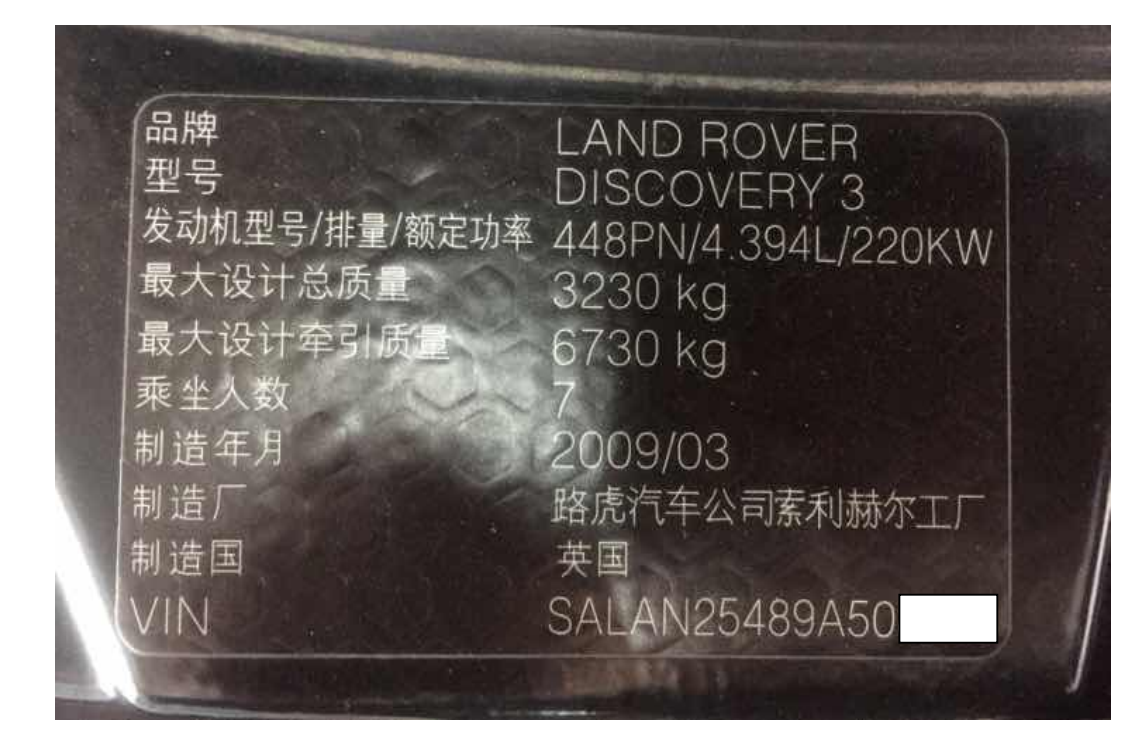

Module: 2009 Land Rover Discovery 3, VIN: SALAN25489A50\*\*\*\*;

Function: When finding DTC in ABS steering angle or replaced some parts, need to use this function.

## Operation:

1). Choose "Intelligent diagnostic", confirm all the information.

| • V •  |                                                                                                    | 🕈 🕈 🗖 10:16 |
|--------|----------------------------------------------------------------------------------------------------|-------------|
| 车辆智能识别 |                                                                                                    | <b>A</b>    |
| 1.连接设备 | 当前的车型信息                                                                                                    |             |
| 成功     | VIN 码: SALAN25489A50<br>品牌: Land Rover<br>车型: Land Rover LR3\LR4 (L319)<br>年款: 2009<br>发动机: 448PN - AJ V8 4.4 Petrol<br>以上车辆信息是否正确? |             |
|        | 否是                                                                                                    |             |
| Ø 🔛 🖤  |                                                                                                    | Δ h         |

Picture 1

2).Choose "Quick test";

| ■ L              |          | 9 🖇 🖓 🗎 10:17 |
|------------------|----------|---------------|
| 菜单显示             | <b>A</b> | ŀ             |
| 路虎 V33.25 > 诊断模式 |          |               |
| 快速测试             | 系统选择     |               |
| 车辆信息             |          |               |

| 路虎<br>VIN码 SALA | N25489A50 |     |  |            |            |  |
|-----------------|-----------|-----|--|------------|------------|--|
| Ø               |           | VCI |  | $\bigcirc$ | $\bigcirc$ |  |

Picture 2

### 3).Choose "SASM";

| · ■ ■ V                  |      | 🍳 🕸 🔽 10:18 |
|--------------------------|------|-------------|
| 快速测试                     | A    |             |
| 路虎 V33.25 > > 快速测试       |      |             |
| 系统名称                     |      | 状态          |
| ECM (发动机控制模块)            |      | 正常          |
| TCM (变速器控制模块)            |      | 正常          |
| RCM (安全气囊模块)             |      | 正常          |
| IPC (仪表系统)               |      | 故障 3        |
| RLM (行驶高度控制模块)           |      | 正常          |
| SASM (转向角传感器控制系统)        |      | 正常          |
| ATCM (全部地形控制系统)          |      | 正常          |
| 返回                       | 一键清码 | 故障报告        |
| 路虎<br>VIN码 SALAN25489A50 |      |             |
| <b>(</b>                 |      |             |

Picture 3

#### 4).Choose "Special function";

|                                        | ♥ 🕸 🔽 🖬 10:26 |
|----------------------------------------|---------------|
| 菜单显示                                   |               |
| 路虎 V33.25 > > 快速测试 > SASM (转向角传感器控制系统) |               |
| 版本信息                                   | 读故障码          |
| 清故障码                                   | 读数据流          |
| 特殊功能                                   |               |

| 路虎<br>VIN码 SAI | LAN25489A50[ |     |  |  |            |              |  |
|----------------|--------------|-----|--|--|------------|--------------|--|
| Ś              |              | VCI |  |  | $\bigcirc$ | $\leftarrow$ |  |
|                |              |     |  |  |            |              |  |

Picture 4

5). Choose "ABS Steering angle calibration";

|                                        |   | 🛛 🎗 🛇 🗎 10:27 |
|----------------------------------------|---|---------------|
| 菜单显示                                   | Â | ŀ             |
| 路虎 V33.25 > > 快速测试 > SASM (转向角传感器控制系统) |   |               |
| ABS转向角传感器校准                            |   |               |
|                                        |   |               |
|                                        |   |               |
|                                        |   |               |
|                                        |   |               |
|                                        |   |               |
|                                        |   |               |
|                                        |   |               |
|                                        |   |               |
|                                        |   |               |
|                                        |   |               |
|                                        |   |               |
| 路虎<br>VIN码 SALAN25489A50               |   |               |
|                                        |   | $\leftarrow$  |

Picture 5

6).Prompt: Make sure the steering wheel is in the middle and the front wheel is directly in front;

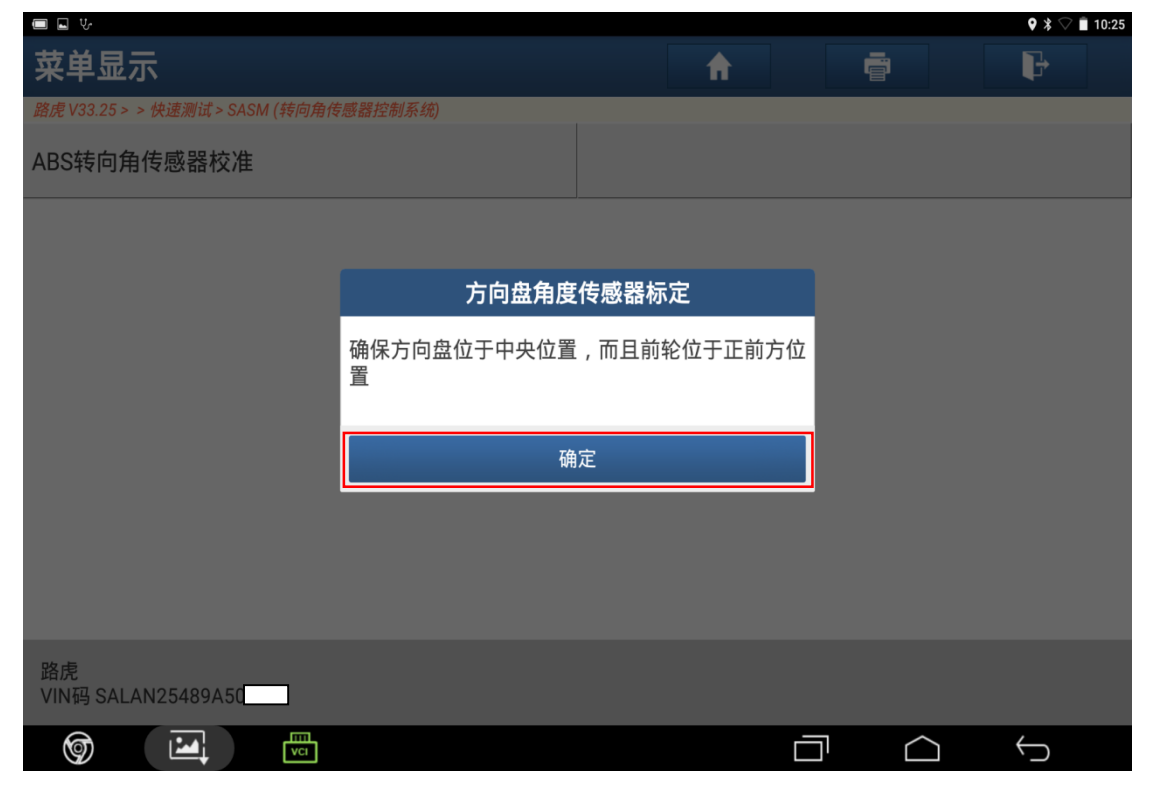

Picture 6

7).Prompt: Switch on the ignition(Position 2);

| ى 🗖                             |              |     |   |   |          |   | Q \$ 🛇       | 10:25 |
|---------------------------------|--------------|-----|---|---|----------|---|--------------|-------|
| 菜单显示                            |              |     | f |   |          |   | ŀ            |       |
| 路虎 V33.25 > > 快速测试 > SASM (转向角角 | 医器控制系统)      | _   |   |   |          |   |              |       |
| ABS转向角传感器校准                     |              |     |   |   |          |   |              |       |
|                                 |              |     |   |   |          |   |              |       |
|                                 | 操作员          | 员信息 |   |   |          |   |              |       |
|                                 | 将点火开关打开(位置2) |     |   | 1 |          |   |              |       |
|                                 | 确            | 定   |   |   |          |   |              |       |
|                                 |              |     |   |   |          |   |              |       |
|                                 |              |     |   |   |          |   |              |       |
| 改电                              |              |     |   |   |          |   |              |       |
| UN码 SALAN25489A508              |              |     |   |   |          |   |              |       |
| <b>(</b>                        |              |     |   |   | $\frown$ | ) | $\leftarrow$ |       |

Picture 7

8).Prompt: Please wait;

|                                 |         |      |   | <b>9</b> 🎗 🛇 🛢 10:25 |
|---------------------------------|---------|------|---|----------------------|
| 菜单显示                            |         |      | A | P                    |
| 路虎 V33.25 > > 快速测试 > SASM (转向角传 | 感器控制系统) |      |   |                      |
| ABS转向角传感器校准                     |         |      |   |                      |
|                                 |         |      |   |                      |
|                                 |         |      |   |                      |
|                                 |         | 信息提示 |   |                      |
|                                 | 🔵 请等待   |      |   |                      |
|                                 |         |      |   |                      |
|                                 |         | 结束诊断 |   |                      |
|                                 |         |      |   |                      |
|                                 |         |      |   |                      |
|                                 |         |      |   |                      |
| 路虎<br>VIN码 SALAN25489A5(        |         |      |   |                      |
| <b>(</b>                        |         |      | Ċ |                      |

Picture 8

#### 9).Press "Yes";

| U                               |         |       |          |     | 0 \$ V I         | 10:26 |
|---------------------------------|---------|-------|----------|-----|------------------|-------|
| 菜单显示                            |         | 1     | <b>h</b> |     | F                |       |
| 路虎 V33.25 > > 快速测试 > SASM (转向角传 | 感器控制系统) |       |          |     |                  |       |
| ABS转向角传感器校准                     |         |       |          |     |                  |       |
|                                 |         |       |          |     |                  |       |
|                                 | 方向盘角度   | 传感器标定 |          |     |                  |       |
|                                 | 按 确定 继续 |       |          |     |                  |       |
|                                 | <br>确   | 定     |          |     |                  |       |
|                                 |         |       |          |     |                  |       |
|                                 |         |       |          |     |                  |       |
| 路虎<br>VIN码 SALAN25489A50        |         |       |          |     |                  |       |
| <b>(</b>                        |         |       | Ē        | ק כ | <br>$\leftarrow$ |       |

Picture 9

10). Prompt: Steering wheel angle sensor calibration finished;

| 菜单显示                                   |       | A | Ģ |   |
|----------------------------------------|-------|---|---|---|
| 路虎 V33.25 > > 快速测试 > SASM (转向角传感器控制系统) |       |   |   |   |
| ABS转向角传感器校准                            |       |   |   |   |
|                                        |       |   |   |   |
|                                        | 传感器标定 |   |   |   |
| 方向盘角度传感器标定完                            | 訪     |   |   |   |
| ф<br>ф                                 | 定     |   |   |   |
|                                        |       |   |   |   |
|                                        |       |   |   |   |
|                                        |       |   |   |   |
| 路虎<br>VIN码 SALAN25489A50               |       |   |   |   |
|                                        |       |   |   | ) |

Picture 10

#### 11).Press "Yes";

|                                  |         |       |   |            | <b>ç</b> 🗱 🖓 🛢 10:26 |
|----------------------------------|---------|-------|---|------------|----------------------|
| 菜单显示                             |         |       | f |            | F                    |
| 路虎 V33.25 > > 快速测试 > SASM (转向角传) | 感器控制系统) |       |   |            |                      |
| ABS转向角传感器校准                      |         |       |   |            |                      |
|                                  |         |       |   |            |                      |
|                                  | 方向盘角度   | 传感器标定 |   |            |                      |
|                                  | 成功完成.   |       |   |            |                      |
|                                  |         |       |   |            |                      |
|                                  | 确       | 定     |   |            |                      |
|                                  |         |       |   |            |                      |
|                                  |         |       |   |            |                      |
|                                  |         |       |   |            |                      |
| 路虎<br>VIN码 SALAN25489A508        |         |       |   |            |                      |
| Ø 🔛 📼                            |         |       |   | $\bigcirc$ | $\leftarrow$         |

Picture 11

12).Prompt: Turn off the ignition (Position 0) ;

|                                  |             |     |   |  |   | ♥ ≯ ♡        | 10:26 |
|----------------------------------|-------------|-----|---|--|---|--------------|-------|
| 菜单显示                             |             |     | A |  |   | P            |       |
| 路虎 V33.25 > > 快速测试 > SASM (转向角传) | 感器控制系统)     |     |   |  |   |              |       |
| ABS转向角传感器校准                      |             |     |   |  |   |              |       |
|                                  |             |     |   |  |   |              |       |
|                                  | 操作员         | 员信息 |   |  |   |              |       |
|                                  |             |     |   |  |   |              |       |
|                                  | 关闭点火开关(位置0) |     |   |  |   |              |       |
|                                  |             |     |   |  |   |              |       |
|                                  | 确           | 定   |   |  |   |              |       |
|                                  |             |     |   |  |   |              |       |
|                                  |             |     |   |  |   |              |       |
|                                  |             |     |   |  |   |              |       |
| 路虎<br>VIN码 SALAN25489A5(         |             |     |   |  |   |              |       |
| <b>(</b>                         |             |     |   |  | 2 | $\leftarrow$ |       |

Picture 12

13). Prompt: Switch on the ignition (Position 2) ;

|                                 |              |     |   |   |          |   | ♥ \$ ♡       | 10:26 |
|---------------------------------|--------------|-----|---|---|----------|---|--------------|-------|
| 菜单显示                            |              |     | A |   | ē        |   | ŀ            |       |
| 路虎 V33.25 > > 快速测试 > SASM (转向角传 | 感器控制系统)      |     |   |   |          |   |              |       |
| ABS转向角传感器校准                     |              |     |   |   |          |   |              |       |
|                                 |              |     |   |   |          |   |              |       |
|                                 | 操作员          | 员信息 |   |   |          |   |              |       |
|                                 | 将点火开关打开(位置2) |     |   | 1 |          |   |              |       |
|                                 | 确            | 定   |   |   |          |   |              |       |
|                                 |              |     |   |   |          |   |              |       |
|                                 |              |     |   |   |          |   |              |       |
|                                 |              |     |   |   |          |   |              |       |
| 路虎<br>VIN码 SALAN25489A50        |              |     |   |   |          |   |              |       |
| 9                               |              |     |   |   | $\frown$ | ] | $\leftarrow$ |       |

图 13

14). Prompt: Turn off the ignition (Position 0) ;

| した                              |             |     |   |            | 🕈 🕈 🖓 🛢 10   | ):26 |
|---------------------------------|-------------|-----|---|------------|--------------|------|
| 菜单显示                            |             |     | ♠ |            | F            |      |
| 路虎 V33.25 > > 快速测试 > SASM (转向角传 | 感器控制系统)     |     |   |            |              |      |
| ABS转向角传感器校准                     |             |     |   |            |              |      |
|                                 |             |     |   |            |              |      |
|                                 | 操作          | 员信息 |   |            |              |      |
|                                 | 关闭点火开关(位置0) |     |   |            |              |      |
|                                 | 确           | 定   |   |            |              |      |
|                                 |             |     |   |            |              |      |
|                                 |             |     |   |            |              |      |
|                                 |             |     |   |            |              |      |
| 路虎<br>VIN码 SALAN25489A50        |             |     |   |            |              |      |
| <b>(</b>                        |             |     |   | $\bigcirc$ | $\leftarrow$ |      |

Picture 14

15). Prompt: Please check all the DTC;

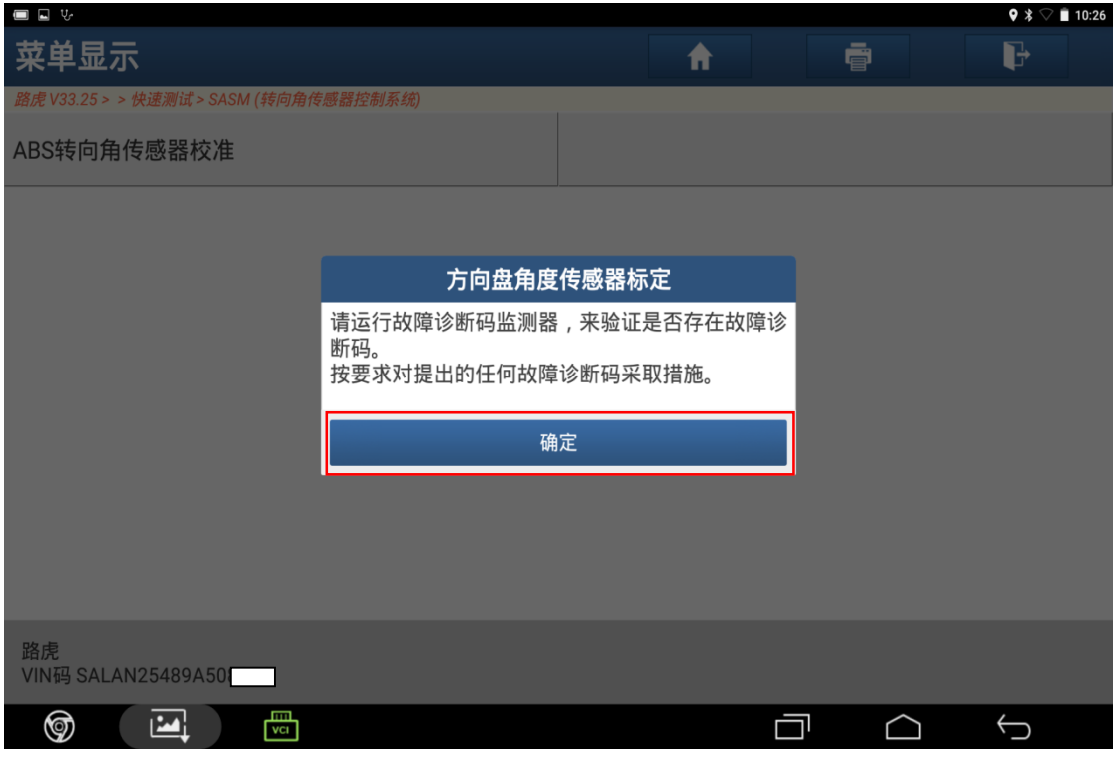

Picture 15

16). Function finished.